Tutorial TD-Livredor 2.0 MI Sept. 2007

# **NPDS Tutorial**

## Tutorial pour TD-livredor, version 2.0 MI

Tutorial pour NPDS-Modules, TD-Livredor 2.0 MI Réalisé par : xgonin (webmaster@xgonin.ch) Relecture et Corrections par : Modules-Team

> Septembre 2007 http://modules.npds.org

## **Codification des couleurs :**

Les adresses seront mises en mis en souligné : <u>modules.php?ModPath=td-livredor&ModStart=livre</u>

Les noms des répertoires seront mis en gras italique : /admin

Les noms des fichiers seront mis en italique : livradmin.php

Les codes à modifier éventuellement seront mis en Courrier New : <?php

## Nouveautés depuis la version 1.0 :

- Installation automatique via module-installer (MI);
- Prise en charge de l'espagnol (fichier lang écrit par lasso) ;
- Intégration de l'anti-spam ;
- Intégration d'une page d'erreur en cas de non-saisie du code anti-spam.

## Mise à jour du module TD-Livredor 2.0 MI :

Veuillez bien lire les remarques concernant la mise à jour de ce module, sinon vous risquez de perdre l'intégralité de vos messages!

- Décompresser l'archive du module dans le répertoire /modules de votre site ;
- Attribuer un chmod 766 sur le fichier conf.php ;
- Attribuer un chmod 755 ou 777 aux répertoires ;
- Attribuer un chmod 744 aux fichiers .php ;
- Attribuer un chmod 666 aux fichiers .html.

<u>Attention</u> : certaines opérations d'installation ne doivent pas être faites au risque de perdre toutes vos messages:

• Les webmasters souhaitant mettre à jour leur module ne doivent pas écraser la base de données SQL (soyez attentifs si vous mettez à jour votre module via l'installation automatique de bien sauter cette étape).

## Installation du module TD-Livredor 2.0 MI :

- Décompresser l'archive du module dans le répertoire /modules de votre site ;
- Attribuer un chmod 766 sur le fichier conf.php ;
- Attribuer un chmod 755 ou 777 aux répertoires ;
- Attribuer un chmod 744 aux fichiers .php ;
- Attribuer un chmod 666 aux fichiers .html.

Vous avez le choix de procéder à une installation manuelle ou automatique. Nous vous conseillons de procéder à l'installation automatique.

<u>NB</u> : les webmasters souhaitant mettre à jour leur module ne doivent pas écraser la base de données SQL ; ceci évitera de perdre les données du module.

#### a. Installation automatique :

- Se logger en mode administrateur sur votre site : <u>http://votre\_site/admin.php</u>;
- Dans la page admin, cliquer sur « Gestion, installation Modules » ;
- Suivre les indications de l'installateur.

#### b. Installation manuelle :

- Créer la base de données sql à l'aide du fichier joint, celui-ci se situe dans /modules/td-livredor/install et s'appelle td livredor.sql;
- Copier le contenu du fichier extend-modules.txt, situé dans /modules/tdlivredor/install,dans votre fichier extend-modules.txt ;
- Vous pouvez éditer votre fichier extend-modules.txt en passant par la page d'administration de votre site (en mode admin), en cliquant sur « Editer les fichiers de configuration ».

#### c. Appel du module et du bloc :

L'appel du module se fait par une URL du type <a href="modules.php?ModPath=td-livredor&ModStart=livre">Livre d'or</a>;

## Utilisation du module TD-Livredor 2.0 MI :

#### a. Administration du module :

- Vous pouvez accéder à l'administration de votre module de deux manières :
  - par une URL du type <u>http://votre\_site/admin.php?op=Extend-Admin-SubModule&ModPath=td-livredor&ModStart=admin/livradmin;</u>
  - par la page d'administration de votre site, en cliquant sur « Admin-Plugins » puis sur « TD-Livredor 2.0 MI ».

#### b. Administration des messages :

- C'est ici que vous pourrez décider de conserver ou non les messages déposés dans votre livre d'or;
- Vous ne pouvez pas les éditer, uniquement les effacer, si toutefois vous voulez éditer des messages déposés, vous devrez passer par la gestion de votre base de données.

### c. Configuration du module :

C'est ici que vous pourrez régler les paramètres d'affichage de votre module, soit :

- La validation des messages déposés avant qu'ils soient affichés sur votre site;
- L'envoi d'un email à l'administrateur du site lorsqu'un message est déposé (n'oubliez pas de paramétrer une adresse mail dans la configuration de votre site si vous désirez recevoir les envois de dépose de message);
- Paramétrer les différents renseignements que les visiteurs peuvent joindre à leurs messages (adresse email, adresse web, villes & donner une note au site) ;
- · Paramétrer si les smileys sont autorisés ou non ;
- Paramétrer le nombre de messages affichés par page sur votre livre d'or ;
- Paramétrer le nombre maximum de caractères du message (la valeur 0 permet de ne pas mettre de limites au nombre de caractères utilisés).

NB : en cas de problèmes pour enregistrer vos préférences de configuration, n'oubliez pas de vérifier que votre fichier conf.php est bien en chmod 766.

Et voilà, vous êtes maintenant au point avec le module TD-Livredor 2.0 MI.

Si toutefois des problèmes et/ou des questions surgissent, venez nous en parler sur le forum de Modules NPDS, <u>http://modules.npds.org</u>.

La Modules-Team (TMT)